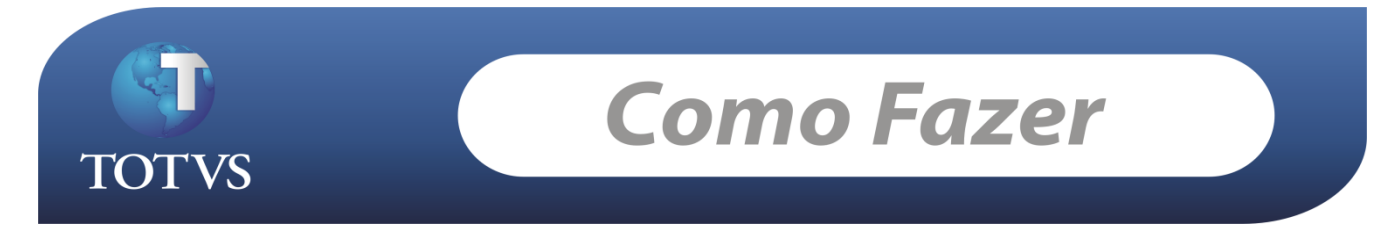

**Produto:** *TOTVS Educacional* **Processo:** *Repasse de bolsa*  Versão: 11.50

# Como Fazer...

Este cadastro tem como finalidade permitir que a instituição informe o valor recebido para bolsas de crédito, em uma determinada data.

O usuário terá a possibilidade de fazer um comparativo entre os valores gerados para bolsa em questão e o valor realmente recebido pela instituição.

#### PROCESSO

Foi desenvolvido no menu utilitários do TOTVS Gestão Financeira o processo de Repasse de Bolsa, que visa automatizar a cobrança ou restituição dos valores cadastrados pelo usuário, com os valores gerados para o TOTVS Gestão Financeira.

Neste processo o usuário irá optar por realizar um repasse ou cancelar um repasse já existente. O usuário deverá filtrar os repasses a serem considerados no processo, de acordo com sua necessidade

e com os campos disponíveis no wizard.

#### REPASSE DE BOLSA

Ao realizar o processo, o sistema irá verificar os lançamentos gerados para cada repasse e efetuar a baixa dos mesmos. Caso encontre divergências entre os valores dos lançamentos e os valores cadastrados no repasse, o sistema irá inserir um lançamento no valor da diferença.

Se o lançamento for a receber, será inserida uma parcela extra no contrato do aluno e este lançamento será automaticamente vinculado a esta parcela.

Se o lançamento for a pagar, este não terá vínculo com o TOTVS Educacional.

Obs: Os repasses que já tiverem sido realizados, terão seu cadastro bloqueado para alterações no TOTVS Educacional.

#### CANCELAMENTO DO REPASSE DE BOLSA

No processo de cancelamento, todas as ações adotadas no repasse serão desfeitas.

- Os lançamentos baixados terão sua baixa cancelada

- Os lançamentos gerados serão excluídos
- As parcelas cadastradas para os repasses no TOTVS Gestão Educacional, serão excluídas

| Aluno: ES-00412 - ADRIANO ASTONI FERREIRA 01                                                            |         |  |  |  |  |  |  |
|----------------------------------------------------------------------------------------------------|---------|--|--|--|--|--|--|
| 🗋 🗙 💋 🔣 🖌 🔸 🕨 🖓 1/1 🖤 Anexos 🕞 🌯 Processos 🕞                                                            |         |  |  |  |  |  |  |
| Identificação Endereço Documentos Responsáveis Divers Processos (Ctrl+P) complementares                 |         |  |  |  |  |  |  |
| Código:         Registro Acadêmico:           1505988         ES-00412                                  | × 🗳 🖬 🔍 |  |  |  |  |  |  |
| Nome: Dt. Nascimento:                                                                                   |         |  |  |  |  |  |  |
| ADRIANO ASTONI FERREIRA 01 21/04/1977 34 anos                                                           |         |  |  |  |  |  |  |
| MG Minas Gerais Belo Horizonte<br>Localizar pessoa                                                      |         |  |  |  |  |  |  |
| Apelido: Sobrenome:<br>ADRIAND 01                                                                       |         |  |  |  |  |  |  |
| Sexo:     Tipo de aluno:     Estado civil:       Masculino     17     Aluno Unisinos     5     Solteiro |         |  |  |  |  |  |  |
| Email:     Nacionalidade:       ASTONI@TOTVS.COM.BR     10                                              |         |  |  |  |  |  |  |
| Usuário:                                                                                                |         |  |  |  |  |  |  |

# Aluno : Adriano Astoni Ferreira 01

| Matrícula no período letivo: ES-00412 - ADRIANO ASTONI FERREIRA 01 |                    |          |  |  |  |  |  |
|--------------------------------------------------------------------|--------------------|----------|--|--|--|--|--|
| 🗙 🛛 🛃 📕 🔺 🕨 🔛 🗛 1/1 🔍 Anexo                                        | os 🔹 🌯 Processos 🔹 |          |  |  |  |  |  |
| Identificação Enade Campos complemen                               | ntares             |          |  |  |  |  |  |
| R.A.: Aluno:<br>E5-00412 ADRIANO ASTONI FERREIRA 01                |                    |          |  |  |  |  |  |
| Curso:<br>TPD ASTONI TECNOLOGIA EM PROCESSAM                       | MENTO DE DADOS     |          |  |  |  |  |  |
| 1 HABILITAÇÃO TPD                                                  |                    |          |  |  |  |  |  |
| Matriz curricular:                                                 | Turno:             | Período: |  |  |  |  |  |
| Período Letivo:<br>2011 AST TURMA 2011 K                           | Tipo de matrícula: |          |  |  |  |  |  |
| Situação de matrícula:           246         MATRICULADO - ASTONI  | Identificador:     |          |  |  |  |  |  |

Período Letivo na qual o aluno encontra-se matriculado : 2011 AST

| ( | Contrato: 50147 - ES-00412 - ADRIANO ASTONI FERREIRA 01         |         |          |  |  |         |          |                |                     |                     |          |
|---|-----------------------------------------------------------------|---------|----------|--|--|---------|----------|----------------|---------------------|---------------------|----------|
| l | 🗋 🔀 🔀 🖬 🔹 🕨 🎆 1/1 🔍 Anexos 🕞 🌺 Processos 🕞                      |         |          |  |  |         |          |                |                     |                     |          |
| [ | Identificação Responsável financeiro Parcela Processos (Ctrl+P) |         |          |  |  |         |          |                |                     |                     |          |
|   |                                                                 | er 🕻    | ×   💋    |  |  | M (#1   | 1/4 🔢    | 🔊 • 🖪 🖄 •      | ☆ -                 |                     |          |
|   | Lay                                                             | vout: F | Padrão • |  |  | 3 🔒 🛙   | Ξ 🗵 🔗    |                |                     |                     |          |
|   |                                                                 | [×]     |          |  |  | Parcela | Valor    | Dt. vencimento | Serviço             | Identificador da pa | R.A.     |
|   | >                                                               |         |          |  |  | 1       | 1.000,00 | 10/09/2011     | MENSALIDADE EXEMPLO | 404854              | ES-00412 |
|   |                                                                 |         |          |  |  | 2       | 1.000,00 | 01/10/2011     | MENSALIDADE EXEMPLO | 404855              | ES-00412 |
|   |                                                                 |         |          |  |  | 3       | 1.000,00 | 01/11/2011     | MENSALIDADE EXEMPLO | 404856              | ES-00412 |
|   |                                                                 |         |          |  |  | 4       | 1.000,00 | 01/12/2011     | MENSALIDADE EXEMPLO | 404857              | ES-00412 |
|   |                                                                 |         |          |  |  |         |          |                |                     |                     |          |

#### Contrato do aluno possui 4 parcelas de 1.000 Reais Serviço : Mensalidade Exemplo Parcela **VENCIDA** – para que possa ser gerado o repasse

|   | Contrato: 50147 - ES-00412 - ADRIANO ASTONI FERREIRA 01                  |         |                         |                     |       |            |   |  |   |
|---|--------------------------------------------------------------------------|---------|-------------------------|---------------------|-------|------------|---|--|---|
| [ | 🗋 🗙 🛛 🔁 📔 📢 🔹 🕨 🖌 👫 1/1 🛛 🕼 Anexos 🕞 🦠 Processos 🕞                       |         |                         |                     |       |            |   |  |   |
|   | Identificação Responsável financeiro Bolsa                               |         |                         |                     |       |            |   |  |   |
|   | D BY ×   ♥     ▲ ▶ ▶     ▲ 1/1 □   ● → ④   ◆ →                           |         |                         |                     |       |            |   |  |   |
|   | Lay                                                                      | yout: P | adrão 🗸 📑 📑 📑 🐴         |                     |       |            |   |  |   |
|   | Arraste aqui o cabeçalho de uma coluna para agrupar                      |         |                         |                     |       |            |   |  |   |
|   | [X] Bolsa Serviço Valor Tipo de desconto Parcela inicial Parcela final I |         |                         |                     |       |            |   |  |   |
|   | >                                                                        |         | BOLSA CRÉDITO Documento | MENSALIDADE EXEMPLO | 50,00 | Percentual | 1 |  | 1 |
|   |                                                                          |         |                         |                     |       |            |   |  |   |

Bolsa de Crédito inserida no contrato do aluno 50% de desconto para parcela 1 Para a usabilidade do Repasse de Bolsa a bolsa por obrigação tem que ser de Crédito.

# Cadastro da Bolsa

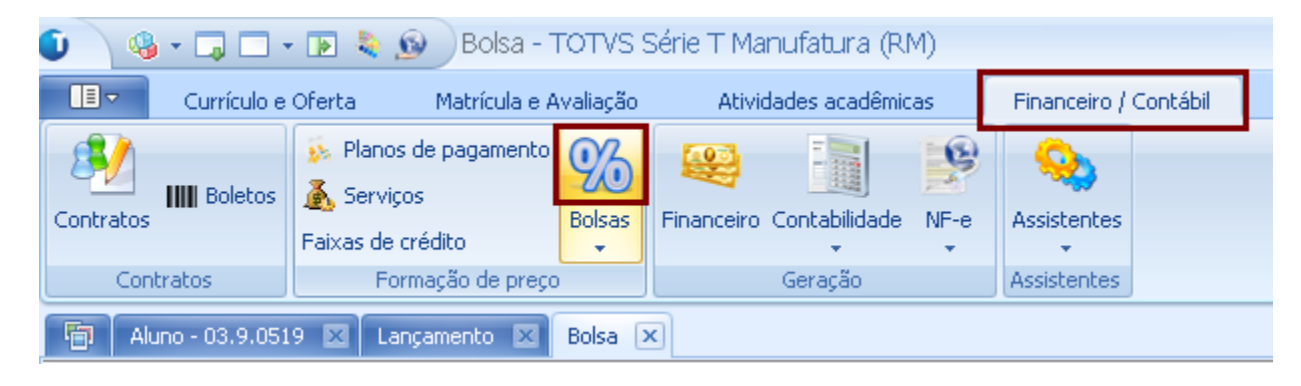

Financeiro /Contábil > Bolsas

| Bolsa: 169 - BOLSA CRÉDITO Documento 🗙 🗙                                                                                                    |  |  |  |  |  |  |
|----------------------------------------------------------------------------------------------------|--|--|--|--|--|--|
| 🗅 🗙   💋   🚺 🔹 🕨 - 🕅   📇 13/87 - 🔍 Anexos 🕞 🌯 Processos 🕞                                                                                                    |  |  |  |  |  |  |
| Identificação         Código:         169       ✓ Bolsa ativa         Nome:         BOLSA CRÉDITO Documento         Classificação:         01       Bolsas Filantrópicas         Bolsa de crédito         Tipo de sacado:       Código do responsável financeiro:         Outro sacado       ✓         00320001       FERRAMENTAS GERAIS SA                                                                                                    |  |  |  |  |  |  |
| Desconto         Tipo de desconto         Image: Contained a parcela         Image: Contained a parcela |  |  |  |  |  |  |
| OK Cancelar Salvar                                                                                                    |  |  |  |  |  |  |

Bolsa usada no cadastro do aluno é uma Bolsa de Crédito como mostra a imagem acima que o Tipo de sacado é : Outro sacado e em seguida é informado o código do responsável Financeiro do outro sacado.

#### Neste exemplo : Ferramentas Gerais AS

| С | Contrato: 50147 - ES-00412 - ADRIANO ASTONI FERREIRA 01             |           |       |           |                |                  |     |       |                  |                 |               |   |
|---|---------------------------------------------------------------------|-----------|-------|-----------|----------------|------------------|-----|-------|------------------|-----------------|---------------|---|
|   | 🗋 🗙 🔀 🛛 🖛 🔸 🕨 🖓 👫 1/1 🖓 Anexos 🕞 🇞 Processos 🕞                      |           |       |           |                |                  |     |       |                  |                 |               |   |
|   | Id                                                                  | lentifica | ição  | Resp      | oonsável finar | ceiro Parcela    | Bol | sa    |                  |                 |               |   |
|   | D P × 2   M · · ▶ ▶ A A 1/1 □ + · · · · · · · · · · · · · · · · · · |           |       |           |                |                  |     |       |                  |                 |               |   |
|   | Layout: P                                                           |           |       |           |                |                  |     |       |                  |                 |               |   |
|   | Arraste aqui o cabeçalho u uma coluna para agrupar                  |           |       |           |                |                  |     |       |                  |                 |               |   |
|   |                                                                     | [×]       | Bolsa |           |                | Serviço          |     | Valor | Tipo de desconto | Parcela inicial | Parcela final | D |
|   | >                                                                   | <b>V</b>  | BOLSA | A CRÉDIT( | O Documento    | MENSALIDADE EXEM | PLO | 50,00 | Percentual       | 1               |               | 1 |
|   |                                                                     |           |       |           |                |                  |     |       |                  |                 |               |   |
|   |                                                                     |           |       |           |                |                  |     |       |                  |                 |               |   |

Editar o cadastro da Bolsa ( Dentro do contrato do Aluno )

| Benefícios recebidos: 2011 AST - BOLSA CRÉDITO Documento 🗙 🗙                                                                                                    |                                                                                                    |  |  |  |  |  |
|----------------------------------------------------------------------------------------------------|----------------------------------------------------------------------------------------------------|--|--|--|--|--|
| □       ×       I       I | Anexos  Processos Fluxo de atendimentos GED Gráficos Consultas SQL Relatórios                                                                                                    |  |  |  |  |  |
| 50147     2011 AST       Aluno:     ADRIANO ASTONI FERF       Bolsa:     BOLSA CRÉDITO Documento                                                                                                    | Mapa     Image: Constraint of the second second secon |  |  |  |  |  |
| Período<br>Parcela O Data<br>Parcela inicial: Parcela final:<br>1 1                                                                                                    | Desconto<br>Tipo de desconto<br>Percentual O Valor<br>Percentual: Valor máximo:<br>50,00                                                                                                    |  |  |  |  |  |
| Ordem da bolsa: Código do usuário:<br>mestre<br>Usuário cancelamento: Data do cancelamento:<br>///                                                                                                    | Data de concessão: Data de autorização:       21/09/2011    _/_/      Motivo do cancelamento:                                                                                                    |  |  |  |  |  |
|                                                                                                    | OK Cancelar Salvar                                                                                                    |  |  |  |  |  |

Anexos > Repasse de bolsas

| Repasse de bolsas: 169 - BOLSA CRÉDITO Documento 🛛 🗙 🗙                                     |        |  |  |  |  |
|--------------------------------------------------------------------------------------------|--------|--|--|--|--|
| 🗋 🗙 🔀 🛛 🖛 🕨 🕅 👫 1/1 🕲 Anexos 🕞 🗞 Processos 👻                                               |        |  |  |  |  |
| Identificação                                                                              |        |  |  |  |  |
| Período letivo:     Aluno:       2011 AST        ES-00412     ADRIANO ASTONI FERREIRA 01   |        |  |  |  |  |
| Bolsa:     Serviço:       169     BOLSA CRÉDITO Documento      380     MENSALIDADE EXEMPLO |        |  |  |  |  |
| Data do repasse:         Valor:           22/09/2011         250,00                        |        |  |  |  |  |
| Data da alteração:     Código do usuário:       22/09/2011     mestre                      |        |  |  |  |  |
| OK Cancelar                                                                                | Salvar |  |  |  |  |

Informo a Data do Repasse e o valor que será repassado

Neste caso 250 Reais de uma bolsa 50% ( 500 Reais ) do valor Original R\$1.000,00

| Contrato: 50147 - ES-00412 - ADRIANO ASTONI FERREIRA 01 |            |              |                                  |     |           |  |  |  |
|---------------------------------------------------------|------------|--------------|----------------------------------|-----|-----------|--|--|--|
| 🗋 🗙 💋 🔣 🖌 🔸 🕨 🚜 1/1 🕛 Anexos 🕞 🗞 Processos 🕞            |            |              |                                  |     |           |  |  |  |
|                                                         |            |              |                                  |     |           |  |  |  |
| Identificação Responsável financeir                     | o Bolsa    | a Parcela    |                                  |     |           |  |  |  |
| 🗋 🖻 🗙 💆 🚺 🔹 🕨 🔠                                         | 1/4 🔠 !    | <u>ا وست</u> | 🧆 - 💦 -                          |     |           |  |  |  |
| Lavout: Padrão - 🔤 🔲 🗐                                  |            |              | Atualizat esponsável Financeiro  |     |           |  |  |  |
|                                                         | - 2 *      |              | Gerar lançamento                 |     |           |  |  |  |
| [x] Parcela                                             | Valor      | Dt. vencime  | Cópia de responsável financeiro  |     | lor da pa |  |  |  |
| > 🗹                                                     | 1 1.000,00 | 10/09/2011   | 🗧 Fluxo de atendimentos          | +   | 404       |  |  |  |
|                                                         | 2 1.000,00 | 01/10/2011   |                                  |     | 404       |  |  |  |
|                                                         | 3 1.000,00 | 01/11/2011   | 💼 Fórmula Visual                 | · · | 404       |  |  |  |
|                                                         | 4 1.000,00 | 01/12/2011   | 😪 Geração de Planilhas em Lote   |     | 404       |  |  |  |
|                                                         |            |              | 💼 Cópia da configuração da visão |     |           |  |  |  |
|                                                         |            |              |                                  |     |           |  |  |  |

#### Selecionando a Parcela 1 Gerando o lançamento

| Co | Contrato: 50147 - ES-00412 - ADRIANO ASTONI FERREIRA 01 |                  |            |          |                |                     |                     |  |  |
|----|---------------------------------------------------------|------------------|------------|----------|----------------|---------------------|---------------------|--|--|
|    | 🗋 🗙 🚰 📕 🔹 🕨 🛤 1/1 🔍 Anexos 🔹 🏇 Processos 🔹              |                  |            |          |                |                     |                     |  |  |
|    | Identifica                                              | ação Responsável | financeiro | Bolsa    | Parcela        |                     |                     |  |  |
|    | ) 🗗 🕻                                                   | ×   🛃   14 🔹 🕨   |            | 1/4 🔢    | 🔊 - 🎒 🍓 -      | ☆ •                 |                     |  |  |
| L  | ayout: P                                                | Padrão 🔻 📑 📑 🔲   |            | Ξ 🖉 🐖    |                |                     |                     |  |  |
|    | [×]                                                     |                  | Parcela    | Valor    | Dt. vencimento | Serviço             | Identificador da pa |  |  |
|    |                                                         | <i>ø</i>         | 1          | 1.000,00 | 10/09/2011     | MENSALIDADE EXEMPLO | 404854              |  |  |
|    |                                                         |                  | 2          | 1.000,00 | 01/10/2011     | MENSALIDADE EXEMPLO | 404855              |  |  |
|    |                                                         |                  | 3          | 1.000,00 | 01/11/2011     | MENSALIDADE EXEMPLO | 404856              |  |  |
|    |                                                         |                  | 4          | 1.000,00 | 01/12/2011     | MENSALIDADE EXEMPLO | 404857              |  |  |
|    |                                                         |                  |            |          |                |                     |                     |  |  |

Parcela Gerada

Processar o Repasse de Bolsa

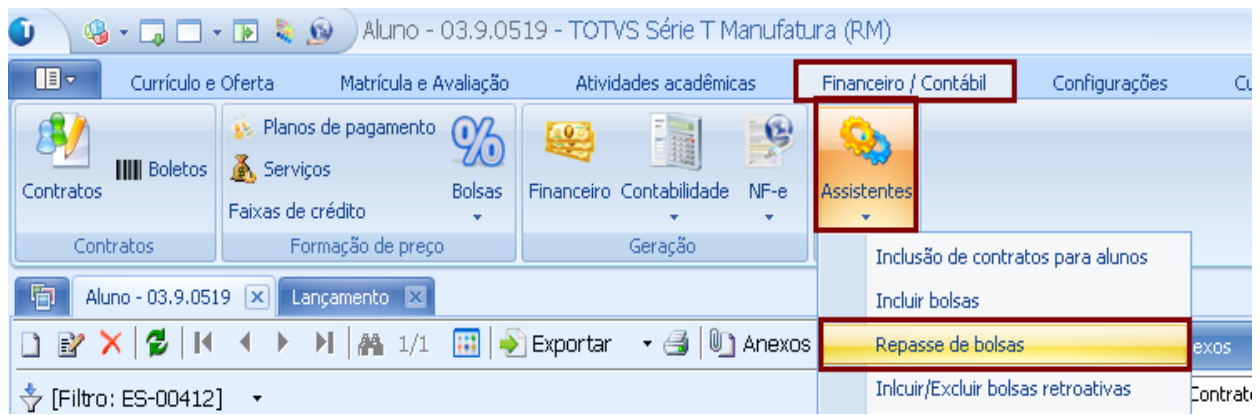

Financeiro / Contábil > Assistentes > Repasse de bolsa

| Repasse de bolsas |                                                                                                    |
|-------------------|----------------------------------------------------------------------------------------------------|
| TOTVS             | Bem-vindo ao Assistente de repasse de<br>bolsas<br>Este processo irá auxiliá-lo no repasse de bolsas<br>Para continuar, clique em 'Avançar' |
|                   | Descrição do Processo                                                                                                    |
| Opções            | Avançar > Cancelar                                                                                                    |

Avançar

| Repasse de bolsas                                 |                                                                                                    |
|---------------------------------------------------|----------------------------------------------------------------------------------------------------|
| Seleção de contratos                              |                                                                                                    |
| Selecione os contratos desejados                  | TOTVS                                                                                                    |
| Período letivo:                                   |                                                                                                    |
| Filtro de contratos Contratos selecionados        |                                                                                                    |
| Seleção de aluno por R.A.:                        | Seleção de aluno por consulta sql:                                                                                                   |
| Aluno:<br>ES-00412 ADRIANO ASTONI FERREIRA 01     | Sentença:                                                                                                    |
| Seleção de alunos por filtro: Curso: Habilitação: | É necessário selecionar os campos CODCOLIGADA,<br>CODCONTRATO, RA e IDPERLET da tabela<br>SCONTRATO e o campo NOME da tabela PPESSOA |
| Matriz curricular:<br>Turno:                      | Adicionar alunos                                                                                                    |
| Opções                                            | < Voltar Avançar > Cancelar                                                                                                    |

Informar o aluno que terá o Repasse de bolsa processado - Em seguida Adicionar aluno.

| 📵 Repasse de bolsas                                                                  |                                                                          |        |
|--------------------------------------------------------------------------------------|--------------------------------------------------------------------------|--------|
| Filtro para repasse de bolsas                                                        |                                                                          |        |
| Informe os dados que deverão ser conside<br>data informada, serão os considerados no | erados para o repasse de bolsas. Os repasses efetuados ATE a<br>processo | TOTVS  |
| Repasse de bolsas                                                                    |                                                                          |        |
|                                                                                      |                                                                          |        |
| O Cancelar repasses                                                                  |                                                                          |        |
| Data do repasse:                                                                     | Data vencimento dos lançamentos:                                         |        |
| 22/09/2011                                                                           | 22/09/2011                                                               |        |
| Opções                                                                               |                                                                          |        |
| <ul> <li>Todos os Repasses</li> </ul>                                                |                                                                          |        |
| O Repasse MAIOR que valores gerados                                                  |                                                                          |        |
| C Repasse MENOR que valores gerados                                                  |                                                                          |        |
| C Repasse IGUAL a valores gerados                                                    |                                                                          |        |
| Opções                                                                               | < Voltar Avançar > Car                                                   | ncelar |
|                                                                                      |                                                                          |        |

Selecionar o processo de Gerar Repasses Data do Repasse e opções

| 🕥 Repasse de l              | oolsas                     |                      |                   |                                                               |           |
|-----------------------------|----------------------------|----------------------|-------------------|---------------------------------------------------------------|-----------|
| Dados de lar                | içamento                   |                      |                   |                                                               |           |
| Informe val                 | ores para geração de lança | mento                |                   |                                                               | TOTM      |
| -                           |                            |                      |                   |                                                               | 10178     |
| Identificação d             | Opcionais                  |                      |                   |                                                               |           |
| Histórico:<br>Serviço de [S | :RV.D] da Parcela [PAR.C], | da Cota (COT.C) do C | urso (CUR.C) - (( | CUR.D]                                                        | Adicionar |
|                             |                            |                      |                   |                                                               |           |
| C Código d                  | lo serviço<br>Serviço      | C Nome do aluno      |                   | <ul> <li>Número da parcela</li> <li>Número da cota</li> </ul> |           |
| O Ra do al                  | uno                        | Nome do curso        |                   | <ul> <li>Numero da cota</li> </ul>                            |           |
| Tipo de docum               | nento:                     |                      | Tipo contábil:    |                                                               |           |
| Tipo de doce                | umento por serviço         |                      | Tipo contábi      | l por serviço                                                 |           |
| Conta caixa:                |                            |                      | Moeda:            | Peal                                                          |           |
|                             | i por serviço              |                      | lv.>              | Irea                                                          |           |
|                             |                            |                      |                   |                                                               |           |
|                             |                            |                      |                   |                                                               |           |
|                             |                            |                      |                   |                                                               |           |
|                             |                            |                      |                   |                                                               |           |
| Opções                      |                            |                      | < Ve              | oltar Avançar >                                               | Cancelar  |
|                             |                            | Avar                 | ncar              |                                                               |           |
|                             |                            | 1 X V d1             | içai              |                                                               |           |
| 🕥 Repasse de b              | olsas                      |                      |                   |                                                               |           |
| Dados de lan                | çamento a pagar            |                      |                   |                                                               |           |
| Informe os v                | alores para o lançamento - | a pagar a ser gerado |                   |                                                               | TOTA      |
|                             |                            |                      |                   |                                                               | 10178     |
| Data de comp                | etência:                   |                      |                   |                                                               |           |
| 22/09/2011                  | <u> </u>                   |                      |                   |                                                               |           |
| Centro de cu                | isto:                      |                      |                   |                                                               |           |
| 01.1.01.06.0                | Associacoes de Carrinhei   | ros                  |                   |                                                               |           |
| Departamento                |                            |                      |                   |                                                               |           |
| I                           | 1                          |                      |                   |                                                               |           |
|                             |                            |                      |                   |                                                               |           |
| Tipo de docum               | iento:                     |                      | Tipo contábil:    |                                                               |           |
| 1.01.01.09                  | Devolução de Ensino Sup    | erior                | Não contábil      | •                                                             |           |
| Conta caixa:                | Contra Complex 0702000 /   |                      |                   |                                                               |           |
| D0,9990                     | Conca Serviço 67036967     |                      | A                 |                                                               |           |
| 356                         | Banco Abn Amro Real        |                      | Agencia:<br>1896  | L                                                             |           |
|                             |                            |                      | -                 | -                                                             |           |
|                             |                            |                      |                   |                                                               |           |
|                             |                            |                      |                   |                                                               |           |

Avançar

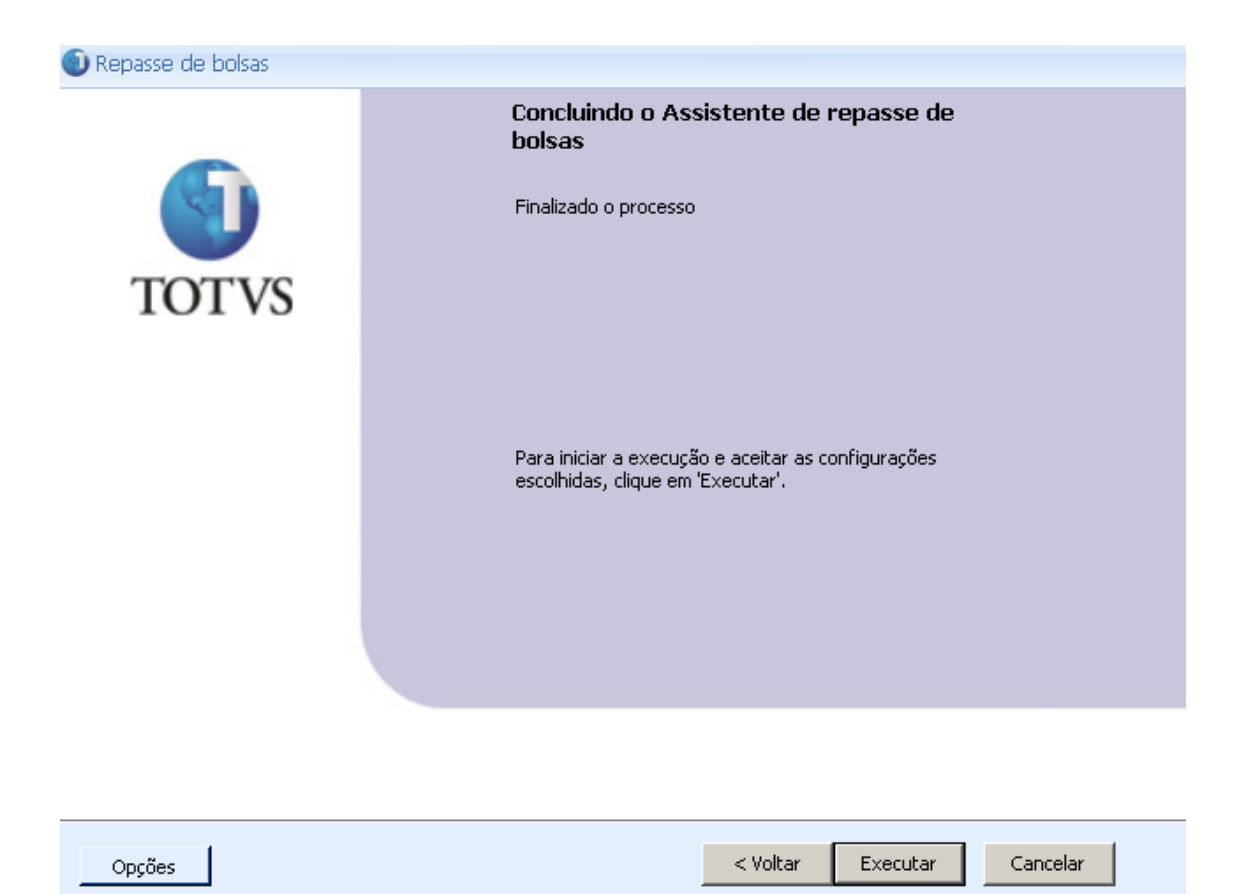

| 🕙 Repasse    | e de bolsas                           |                                            |                                       |
|--------------|---------------------------------------|--------------------------------------------|---------------------------------------|
| Execuçã      | ão concluída                          |                                            | <b>(</b> )                            |
|              |                                       |                                            | TOTV                                  |
|              | A execução do processo fo             | i concluída com sucesso.                   |                                       |
| $\checkmark$ | Solicitado em:<br>21/09/2011 11:22:28 | Iniciado em:<br><b>21/09/2011 11:22:28</b> | Finalizado em:<br>21/09/2011 11:22:28 |
|              |                                       |                                            |                                       |
|              |                                       |                                            |                                       |
|              |                                       |                                            |                                       |
|              |                                       |                                            |                                       |
|              |                                       |                                            |                                       |
|              |                                       |                                            |                                       |
|              |                                       |                                            |                                       |
|              |                                       |                                            |                                       |
|              |                                       |                                            |                                       |
|              |                                       |                                            | Fechar                                |
|              |                                       |                                            |                                       |

Repasse gerado com sucesso

|   |          | € | *                    | ES-00412 | ADRIANO ASTONI FERREIRA 01 | 509125 |
|---|----------|---|----------------------|----------|----------------------------|--------|
| > |          |   | <ul> <li></li> </ul> | ES-00412 | FERRAMENTAS GERAIS SA      | 509126 |
|   | <b>V</b> | 4 | <b>+</b>             | ES-00412 | ADRIANO ASTONI FERREIRA 01 | 509127 |

Feita a baixa da bolsa de crédito (Ferramentas Gerais)

#### Gerado um novo lançamento para o aluno com o valor de repasse

| Co | Contrato: 50147 - ES-00412 - ADRIANO ASTONI FERREIRA 01 X |   |                 |         |          |                |                     |                     |              |          |
|----|-----------------------------------------------------------|---|-----------------|---------|----------|----------------|---------------------|---------------------|--------------|----------|
|    | 🗋 🗙 🛛 🧭 📔 🚺 🔺 🕨 🗎 🆓 1/1 🛛 Anexos 🔹 🍓 Processos 🔹          |   |                 |         |          |                |                     |                     |              |          |
| Г  | Identificação Responsável financeiro Parcela              |   |                 |         |          |                |                     |                     |              |          |
|    | D BY × Ø   M ← ▶ N   A 1/5 □ + 3   S + 3 + 5 +            |   |                 |         |          |                |                     |                     |              |          |
| L  | Layout: Padrão 🕶 🔄 💽 💽 🖉 💼 🖬 🖬 🖬 🖬 🖬                      |   |                 |         |          |                |                     |                     |              |          |
|    | [×]                                                       |   |                 | Parcela | Valor    | Dt. vencimento | Serviço             | Identificador da pa | R.A.         | Código c |
| 3  |                                                           |   | <del>. ()</del> | 1       | 1.000,00 | 10/09/2011     | MENSALIDADE EXEMPLO | 404854              | ES-00412     | 50147    |
|    |                                                           |   |                 | 2       | 1.000,00 | 01/10/2011     | MENSALIDADE EXEMPLO | 404855              | ES-00412     | 50147    |
|    |                                                           |   |                 | 3       | 1.000,00 | 01/11/2011     | MENSALIDADE EXEMPLO | 404856              | ES-00412     | 50147    |
|    |                                                           |   |                 | 4       | 1.000,00 | 01/12/2011     | MENSALIDADE EXEMPLO | 404857              | ES-00412     | 50147    |
|    |                                                           |   | <b>6</b>        | 5       | 263,90   | 23/09/2011     | MENSALIDADE EXEMPLO | 404952              | ES-00412     | 50147    |
|    |                                                           | 7 |                 |         |          |                |                     |                     |              |          |
|    |                                                           | / |                 |         |          |                |                     |                     |              |          |
|    | 1                                                         |   |                 |         |          |                |                     |                     |              |          |
|    |                                                           |   |                 |         |          |                |                     |                     |              |          |
|    |                                                           |   |                 |         |          |                |                     |                     |              |          |
|    |                                                           | U |                 |         |          |                |                     |                     |              |          |
|    | _                                                         |   |                 |         |          |                |                     |                     |              |          |
|    |                                                           |   |                 |         |          |                |                     | Calcular va         | lores simula | idos 🙀   |
|    | OK Cancelar Salvar                                        |   |                 |         |          |                |                     |                     |              |          |

Dentro do contrato do aluno é criada a parcela com o valor definido em Repasse.

# **Cancelar Repasse**

| 🛈 💊 - 🗔         |          | - 🖪 💐 😥                                                                     | Aluno - (           | 03.9.05       | 519 - TOT  | VS Série T M  | 1anufati | ura (R | M)                      |                   |          |
|-----------------|----------|-----------------------------------------------------------------------------|---------------------|---------------|------------|---------------|----------|--------|-------------------------|-------------------|----------|
| Curr            | ículo e  | Oferta                                                                      | Matrícula e A       | valiação      | Ativi      | dades acadêmi | cas      | Finan  | ceiro <u>/</u> Contábil | Configurações     | C.       |
| Contratos       | oletos   | <ul> <li>Planos de<br/>Serviços     </li> <li>Faixas de cré     </li> </ul> | e pagamento<br>dito | 960<br>Bolsas | Financeiro | Contabilidade | NF-e     | Assist | entes                   | -                 | 1        |
| Contratos       |          | Forme                                                                       | açao de preço       |               |            | Geração       |          |        | Inclusão de cont        | ratos para alunos |          |
| Aluno - 03      | 9.9.051  | 9 🗙 Lança                                                                   | amento 🗵            |               |            |               |          |        | Incluir bolsas          |                   |          |
| 🗅 🕑 🗙 💋         | <b>M</b> |                                                                             | <b>A</b> 1/1        | <b></b>       | Exportar   | • 🔒 🕛         | ) Anexos |        | Repasse de bols         | as                | exos     |
| 💠 [Filtro: ES-0 | 0412)    | ] -                                                                         |                     |               |            |               |          |        | Inlcuir/Excluir bo      | lsas retroativas  | Contrati |

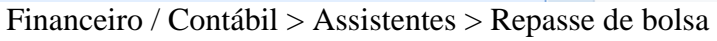

| 🕥 Repasse de bolsas |                                                                                                    |
|---------------------|----------------------------------------------------------------------------------------------------|
| TOTVS               | Bem-vindo ao Assistente de repasse de<br>bolsas<br>Este processo irá auxiliá-lo no repasse de bolsas |
|                     | Para continuar, clique em 'Avançar'                                                                  |
|                     | Descrição do Processo                                                                                |
| Opções              | Avançar > Cancelar                                                                                   |

Avançar

| Repasse de bolsas                                                    |                                                                                                    |
|----------------------------------------------------------------------|----------------------------------------------------------------------------------------------------|
| Seleção de contratos                                                 |                                                                                                    |
| Selecione os contratos desejados                                     | TOTVS                                                                                                    |
| Período letivo:                                                      |                                                                                                    |
| Filtro de contratos Contratos selecionados                           |                                                                                                    |
| Seleção de aluno por R.A.:                                           | 🗌 Seleção de aluno por consulta sql:                                                                                                 |
| Aluno:<br>ES-00412 ADRIANO ASTONI FERREIRA 01                        | Sentença:                                                                                                    |
| Seleção de alunos por filtro: Curso: Habilitação: Matria ourrigular: | É necessário selecionar os campos CODCOLIGADA,<br>CODCONTRATO, RA e IDPERLET da tabela<br>SCONTRATO e o campo NOME da tabela PPESSOA |
| Turno:                                                               | Adicionar alunos                                                                                                    |
| Opções                                                               | < Voltar Avançar > Cancelar                                                                                                    |

Informar o aluno que terá o Repasse de bolsa cancelado - Em seguida Adicionar aluno

| Repasse de bolsas                                                                                                    |                                |          |
|----------------------------------------------------------------------------------------------------|--------------------------------|----------|
| Filtro para repasse de bolsas                                                                                             |                                | 6        |
| Informe os dados que deverão ser considerados para o repasse de bols<br>data informada, serão os considerados no processo | sas. Os repasses efetuados ATÉ | TOTVS    |
| -Repasse de bolsas                                                                                                    |                                |          |
| C Gerar repasses                                                                                                    |                                |          |
| Cancelar repasses                                                                                                    |                                |          |
| Data do repasse: 23/09/2011                                                                                               |                                |          |
| – Opções –                                                                                                    |                                |          |
| Todos os Repasses                                                                                                    |                                |          |
| C Repasse MAIOR que valores gerados                                                                                       |                                |          |
| C Repasse MENOR que valores gerados                                                                                       |                                |          |
| C Repasse IGUAL a valores gerados                                                                                         |                                |          |
| Opções                                                                                                    | < Voltar Avançar >             | Cancelar |
|                                                                                                    |                                |          |

Avançar

| Repasse             | de bolsas                             |                                     |                                       |
|---------------------|---------------------------------------|-------------------------------------|---------------------------------------|
| Execuçã             | io concluída                          |                                     | <b>(</b> )                            |
|                     |                                       |                                     | TOTV                                  |
|                     | A execução do processo foi            | i concluída com sucesso.            |                                       |
| $\boldsymbol{\vee}$ | Solicitado em:<br>23/09/2011 15:32:10 | Iniciado em:<br>23/09/2011 15:32:10 | Finalizado em:<br>23/09/2011 15:32:20 |
|                     |                                       |                                     |                                       |
|                     |                                       |                                     |                                       |
|                     |                                       |                                     |                                       |
|                     |                                       |                                     |                                       |
|                     |                                       |                                     |                                       |
|                     |                                       |                                     |                                       |
|                     |                                       |                                     |                                       |
|                     |                                       |                                     |                                       |
|                     |                                       |                                     |                                       |
|                     |                                       |                                     |                                       |
|                     |                                       |                                     | Fechar                                |

# Repasse cancelado

| ra beland har a b balan su l0rs s                  |     |  |  |  |  |  |  |  |
|----------------------------------------------------|-----|--|--|--|--|--|--|--|
| 🗅 🗙   💋   🚺 🔹 🕨   📇 1/1   🕒 Anexos 🕞 🌯 Processos 🕞 |     |  |  |  |  |  |  |  |
| Identificação Responsável financeiro Parcela       |     |  |  |  |  |  |  |  |
| 🗋 🔐 🗙 💋 📧 🔺 🕨 🕅 🏔 1/4 🔠 📄 🔹 🎒 🦠 🗉 🔆 🗸              |     |  |  |  |  |  |  |  |
| Layout: Padrão - 😰 🕢 😨 😨 🖉 💼 - 🔲 🖬 💽 🖉             |     |  |  |  |  |  |  |  |
| [X] Parcela Valor Dt. vencimento Serviço           | Ide |  |  |  |  |  |  |  |
| > 🖸 4 1 1.000,00 10/09/2011 MENSALIDADE EXEMPLO    |     |  |  |  |  |  |  |  |
| 2 1.000,00 01/10/2011 MENSALIDADE EXEMPLO          |     |  |  |  |  |  |  |  |
| 3 1.000,00 01/11/2011 MENSALIDADE EXEMPLO          |     |  |  |  |  |  |  |  |
| 4 1.000,00 01/12/2011 MENSALIDADE EXEMPLO          |     |  |  |  |  |  |  |  |
|                                                    |     |  |  |  |  |  |  |  |

#### 5º Parcela criada pelo repasse é excluída

|  | .€ | * | ES-00412 | ADRIANO ASTONI FERREIRA 01 | 509125 | 8 |
|--|----|---|----------|----------------------------|--------|---|
|  | €  | * | ES-00412 | FERRAMENTAS GERAIS SA      | 509126 | 8 |

Baixa é cancelada do lançamento referente ao Cliente Fornecedor cadastro pela Bolsa de Crédito.